# Helpgids FTP

Met de scanner kunt u documenten rechtstreeks naar een FTP-server scannen. U kunt documenten naar één FTPadres tegelijk scannen.

# Scannen naar een FTP-adres via het toetsenblok

1 Plaats een origineel document met de bedrukte zijde naar boven en de korte zijde als eerste in de automatische documentinvoer (ADF) of met de bedrukte zijde naar beneden op de glasplaat.

**Opmerking:** Plaats geen briefkaarten, foto's, kleine voorwerpen, transparanten, fotopapier of dun materiaal (zoals knipsels uit tijdschriften) in de ADF. Gebruik in plaats daarvan de glasplaat.

- 2 Als u een document in de automatische documentinvoer plaatst, dient u de papiergeleiders aan te passen.
- 3 Raak FTP aan op het beginscherm.
- 4 Typ het FTP-adres.
- 5 Raak Verzenden aan.

## Scannen naar een FTP-adres met behulp van een snelkoppelingsnummer

Raadpleeg het gedeelte over snelkoppelingen in dit hoofdstuk voor meer informatie over het maken van snelkoppelingen.

1 Plaats een origineel document met de bedrukte zijde naar boven en de korte zijde als eerste in de automatische documentinvoer (ADF) of met de bedrukte zijde naar beneden op de glasplaat.

**Opmerking:** Plaats geen briefkaarten, foto's, kleine voorwerpen, transparanten, fotopapier of dun materiaal (zoals knipsels uit tijdschriften) in de ADF. Gebruik in plaats daarvan de glasplaat.

- 2 Als u een document in de automatische documentinvoer plaatst, dient u de papiergeleiders aan te passen.
- 3 Druk op # en voer het FTP-snelkoppelingsnummer in.
- 4 Raak Verzenden aan.

## Informatie over FTP-opties

#### Origineel formaat

Met deze optie opent u een scherm waarin u het formaat van de documenten kunt kiezen die u wilt kopiëren.

- Raak de knop voor een papierformaat aan om dit te selecteren als de instelling voor Origineel formaat. Het FTPscherm wordt weergegeven met de nieuwe instelling.
- Als u Origineel formaat op Combinatie formaten instelt, kunt u een origineel document scannen dat verschillende papierformaten bevat (pagina's van het formaat Letter en Legal).

### Zijden (Duplex)

Deze optie geeft aan de printer door of het origineel eenzijdig (simplex) of dubbelzijdig (duplex) is bedrukt. De scanner weet nu wat er moet worden gescand om in het document te worden opgenomen.

#### Inbinden

Geeft aan de printer door of het origineel aan de lange of de korte zijde is ingebonden.

### Resolution (Resolutie)

Met deze optie stelt u de uitvoerkwaliteit in van uw bestand. Door een hogere afbeeldingsresolutie wordt het bestand groter en duurt het langer om uw originele document te scannen. Als u het bestand wilt verkleinen, kunt u een lagere afbeeldingsresolutie instellen.

#### Verzenden als

Met deze optie stelt u de bestandsindeling in voor de gescande afbeelding (PDF, TIFF of JPEG).

- PDF: uitvoer is één bestand.
- **TIFF**: uitvoer is één bestand. Als u Multipage TIFF uitschakelt in het menu Configuratie, bestaat de uitvoer uit een reeks bestanden van één pagina.
- **JPEG**: iedere uitgevoerde pagina wordt opgeslagen als een afzonderlijk bestand van één pagina. Als u meerdere pagina's scant, is het resultaat een reeks bestanden van één pagina.
- **PDF gecodeerd:** hiermee wordt een gecodeerd PDF-bestand gemaakt. Zo wordt de inhoud van het bestand beveiligd tegen ongeautoriseerde toegang.

#### Inhoud

Deze optie geeft aan de printer door wat voor soort document het origineel is. U hebt de keuze uit Tekst, Tekst/foto of Foto. Kleur kunt u in- of uitschakelen bij elke optie onder Inhoud. Opties onder Inhoud hebben invloed op de kwaliteit en grootte van uw FTP-bestand.

- Tekst: legt de nadruk op scherpe, zwarte tekst met een hoge resolutie tegen een schone, witte achtergrond.
- Tekst/foto: als het origineel een combinatie van tekst en afbeeldingen of foto's bevat.
- Foto: geeft aan dat de scanner extra aandacht moet besteden aan afbeeldingen en foto's. Met deze instelling duurt het scannen langer, maar worden alle dynamische tonen van het origineel zo goed mogelijk weergegeven. Hierdoor wordt de hoeveelheid opgeslagen gegevens groter.
- Kleur: hier stelt u het scantype en de uitvoer van het FTP-bestand in. Kleurendocumenten kunnen worden gescand en verzonden naar een FTP-server, computer, e-mailadres of de printer.

#### Geavanceerde opties

Door deze knop aan te raken opent u een scherm waarin u de volgende instellingen kunt wijzigen: Geavanceerde beeldverwerking, Aangepaste taak, Transmissielog, Scanvoorbeeld, Rand wissen en Intensiteit.

- **Geavanceerde beeldverwerking:** hiermee kunt u Achtergrond verwijderen, Contrast, Schaduwdetail en Spiegelafbeelding aanpassen voordat u het document scant.
- Aangepaste taak (taak samenstellen): hiermee combineert u meerdere scantaken tot één enkele taak.
- Transmissielog: hiermee drukt u de transmissielog of de transmissiefoutenlog af.
- Scanvoorbeeld: hiermee worden de eerste pagina's van een afbeelding weergegeven voordat deze in het FTPbestand wordt opgenomen. Als de eerste pagina is gescand, volgt er een korte pauze en wordt vervolgens het voorbeeld weergegeven.
- Rand wissen: met deze functie verwijdert u vlekken of informatie rondom de randen van een document. U kunt een heel gebied langs alle zijden van het papier weghalen, of een bepaalde rand aangeven. Met Rand wissen wist u alles wat in het geselecteerde gebied ligt, zodat er niets wordt afgedrukt op dat gedeelte van het papier.
- Intensiteit: hiermee kunt u aangeven hoeveel lichter of donkerder uw gescande documenten moeten worden.